# ΠΑΡΟΥΣΙΑΣΗ ΤΗΣ ΕΦΑΡΜΟΓΗΣ

### Α. ΚΕΝΤΡΙΚΗ ΣΕΛΙΔΑ

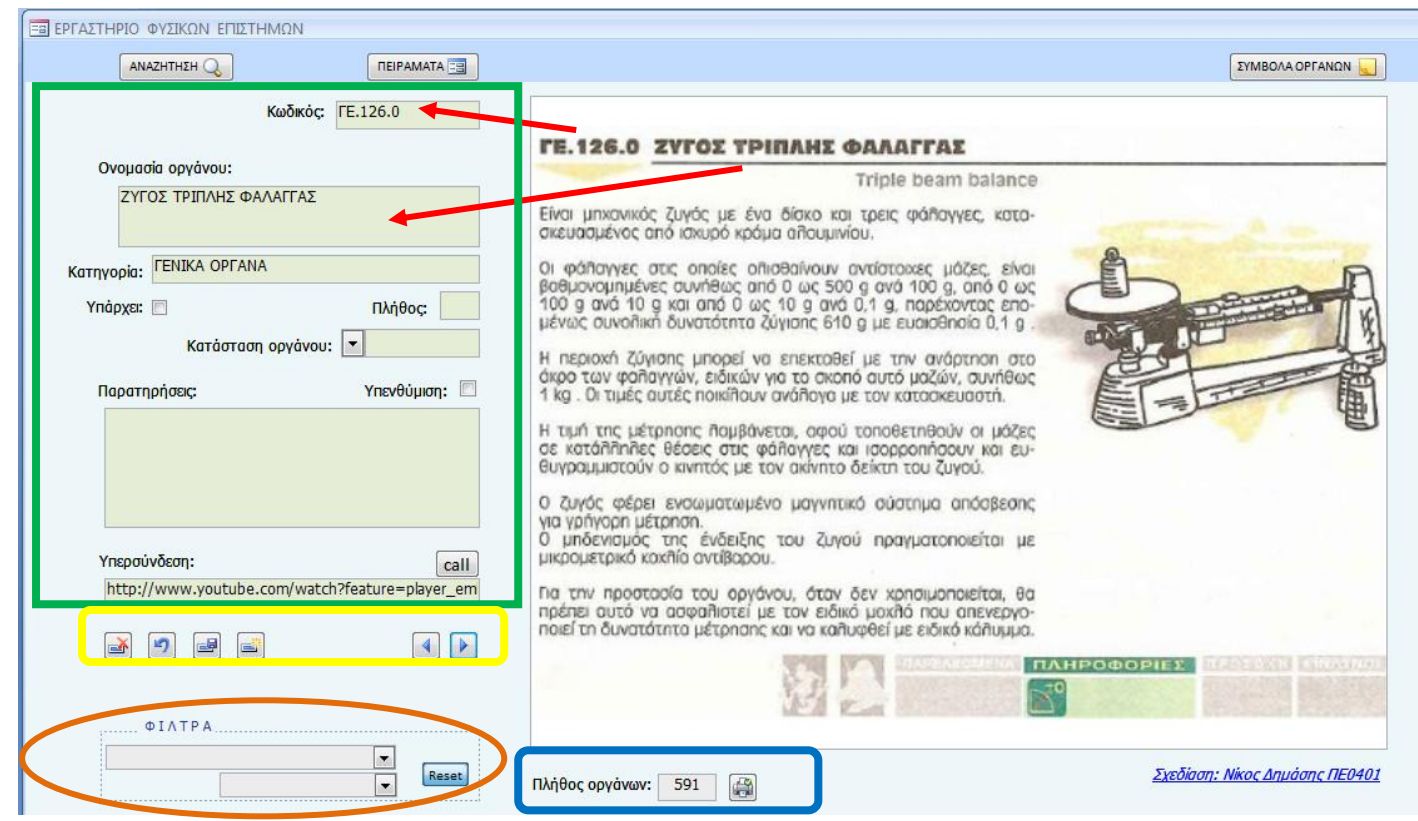

Τα περιεχόμενα του πράσινου πλαισίου συνιστούν τα πεδία της εγγραφής που θα συμπληρώσετε, εφόσον θελήσετε να προσθέσετε νέες εγγραφές στη παρούσα βάση δεδομένων.

 Δείτε ότι ο κωδικός του οργάνου της φωτογραφίας και η ονομασία αποτελούν στοιχεία της εγγραφής.

 Αν το όργανο υπάρχει στο εργαστήριο επιλέξτε με κλικ το πεδίο [Υπάρχει].

Επιλέξτε τη κατάσταση του οργάνου – εφόσον υπάρχει στο εργαστήριό σας.

 Το πεδίο [Υπενθύμιση] μπορείτε να το επιλέξετε και οποιαδήποτε στιγμή –μελλοντικάθελήσετε, να εντοπίσετε αυτή την εγγραφή και να δείτε γιατί κάνατε την επιλογή [υπενθύμιση]. (προφανώς κάτι θα γράψατε στο [παρατηρήσεις]!!)

[Υπερσύνδεση] τοποθετήστε μια url ενός
video ή μιας προσομοίωσης ή τη διαδρομή ενός
αρχείου word, excel, PowerPoint και δείτε τι θα

συμβεί μόλις πατήσετε στο κουμπάκι call.

Τα χειριστήρια στο κίτρινο πλαίσιο σας βοηθούν να κάνετε πράξεις με τις εγγραφές τις βάσης. Τοποθετήστε τον κέρσορα του ποντικιού πάνω σε ένα κουμπάκι και δείτε -επί της οθόνης- τι κάνει αυτό το κουμπάκι.

Στη καφετί έλλειψη υπάρχουν τα φίλτρα. Επιλέγοντάς τα, μπορείτε να εστιάσετε το ενδιαφέρον σας σε ένα μέρος των εγγραφών της βάσης. Δοκιμάστε τα! Τα δυο φίλτρα απενεργοποιήστε τα –όταν θελήσετε- πατώντας το κουμπάκι Reset. Αν νοιώσετε ότι η εφαρμογή 'κόλλησε' ύστερα από επιλογή ενός φίλτρου και δεν δείχνει τίποτε, πατήστε reset για να ξεκολλήσει.

Στο μπλε πλαίσιο αναγράφεται ένας αριθμός οργάνων, εξαρτώμενος από την επιλογή που κάνατε στα φίλτρα (καφετί έλλειψη). Αυτά τα όργανα μπορείτε να δείτε και να εκτυπώσετε πατώντας στο κουμπάκι με την εικόνα του εκτυπωτή πάνω του.

Πατώντας τα κουμπάκια 'ΑΝΑΖΗΤΗΣΗ', 'ΠΕΙΡΑΜΑΤΑ' και 'ΣΥΜΒΟΛΑ ΟΡΓΑΝΩΝ' θα ανοίξουν νέα παράθυρα...

#### **B. ΑΝΑΖΗΤΗΣΗ...**

| ΦΟΡΜΑ ΑΝΑΖΗ   | ΗΤΗΣΗΣ ΥΛΙΚΟΥ                                           |                                 | ×        |
|---------------|---------------------------------------------------------|---------------------------------|----------|
| ΑΝΑΖΗΤΗΣΗ δισ |                                                         |                                 |          |
| Κωδικός       | Όνομα                                                   | Κατηγορία                       | $\frown$ |
| ОП.130.0      | ΔΙΣΚΟΣ ΤΟΥ ΝΕΥΤΩΝΑ                                      | ОПТІКН                          | æ        |
| ОП.151.0      | ΦΡΑΓΜΑΤΑ ΠΕΡΙΘΛΑΣΗΣ ΨΥΦΙΑΚΟΣ ΔΙΣΚΟΣ CD                  | ОПТІКН                          | Æ        |
| ОП.170.0      | ΓΩΝΙΟΜΕΤΡΙΚΟΣ ΔΙΣΚΟΣ                                    | ОПТІКН                          | æ        |
| ОП.175.0      | ΕΞΑΡΤΗΜΑΤΑ ΓΩΝΙΟΜΕΤΡΙΚΟΥ ΔΙΣΚΟΥ                         | ОПТІКН                          | æ        |
| XH.230.0      | ΔΙΣΚΟΣ ΓΥΑΛΙΝΟΣ                                         | XHMEIA                          | æ        |
| A.045.0       | ΠΟΛΩΤΙΚΟΣ ΔΙΣΚΟΣ ΠΕΡΙΣΤΡΕΦΟΜΕΝΟΣ                        | ΣΥΣΤΗΜΑΤΑ ΛΗΨΗΣ ΚΑΙ ΑΠΕΙΚΟΝΙΣΗΣ | æ        |
| AA.235.0      | CD ΔΙΣΚΟΣ                                               | ΣΥΣΤΗΜΑΤΑ ΛΗΨΗΣ ΚΑΙ ΑΠΕΙΚΟΝΙΣΗΣ | æ        |
| AA.415.0      | ΔΙΣΚΟΣ DVD                                              | ΣΥΣΤΗΜΑΤΑ ΛΗΨΗΣ ΚΑΙ ΑΠΕΙΚΟΝΙΣΗΣ | æ        |
|               |                                                         |                                 |          |
|               |                                                         |                                 |          |
|               | Απλά. Πληκτρολογήστε μερικούς χαρακτήρες και επιλέξτε ! |                                 |          |

- Πατώντας το κουμπάκι 'ΑΝΑΖΗΤΗΣΗ' της ΚΕΝΤΡΙΚΗΣ ΣΕΛΙΔΑΣ, έρχεσθε εδώ!
- Γράψτε κάτι από μια λέξη του ονόματος ή του κωδικού ή της κατηγορίας του οργάνου και ο κατάλογος θα γίνεται ολοένα και πιο μικρός!

Μόλις εντοπιστεί το όργανο που ψάχνετε, πατήστε στο κουμπάκι με την εικόνα-κιάλια και η συνέχεια επί της οθόνης.

Στο παράδειγμα δίπλα, υποτίθεται ότι έψαχνα τον δίσκο του Νεύτωνα ...και έχω όλους τους δίσκους επί της οθόνης μου.

Η αναζήτηση έχει και άλλα «καλούδια». Παράδειγμα, αν δεν σας επιτρέψει να γράψετε κάποιο χαρακτήρα στο πλαίσιο αναζήτησης, σημαίνει ότι λέξη με αυτή τη συμβολοσειρά ΔΕΝ υπάρχει στη βάση σας! ...Την αναζήτηση αυτή μας πρόσφερε στο ms-office Forum ο φίλος μου Τάσος Φιλοξενίδης.

Συνέχεια…

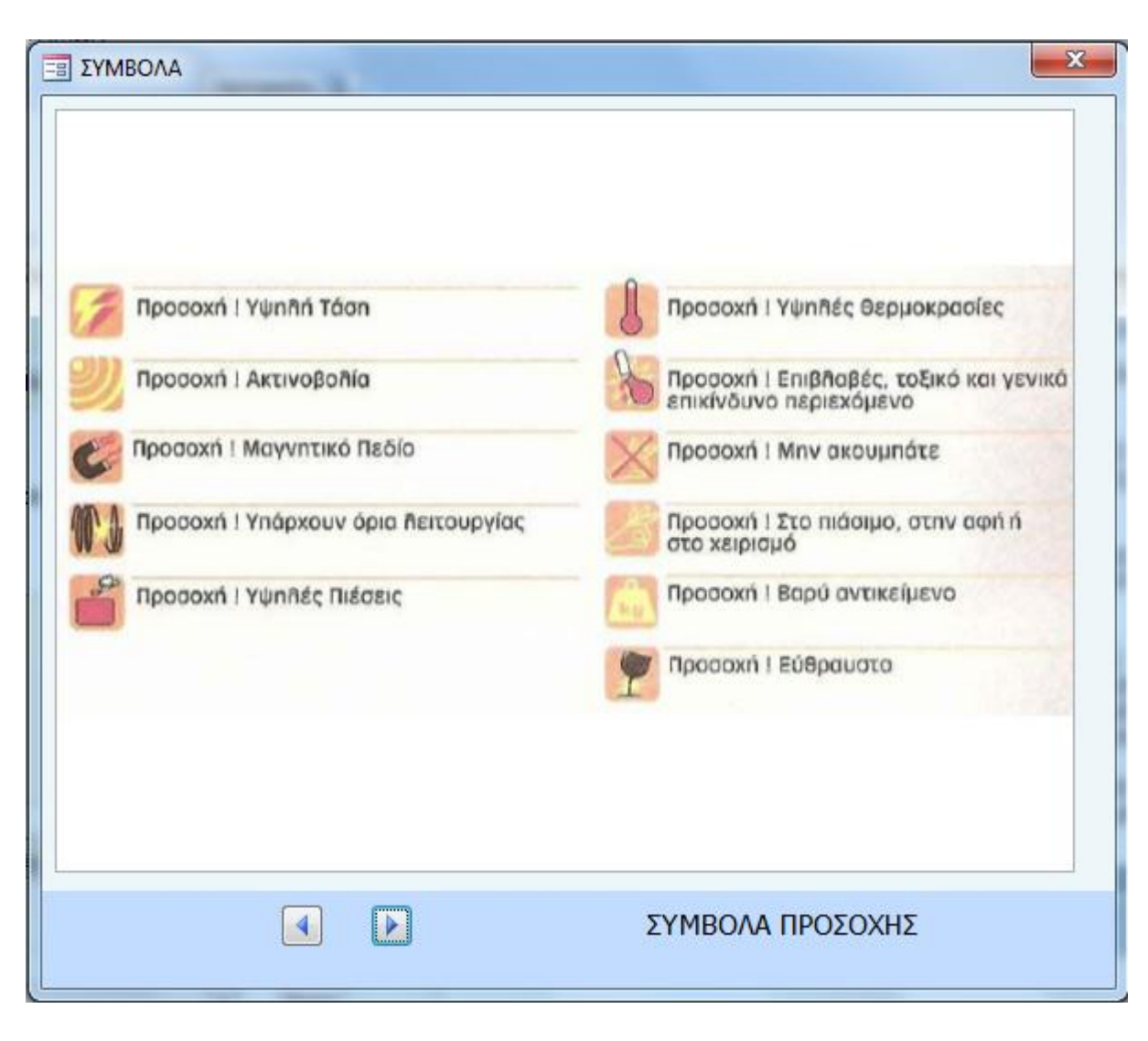

Είναι ιδιαίτερα σημαντικό να γνωρίζετε τα ιδιαίτερα χαρακτηριστικά κάθε οργάνου και κυρίως αυτά που μπορούν να θέσουν σε κίνδυνο εσάς ή τους μαθητές σας.

Μακριά από όργανα που παράγουν ακτινοβολία υψηλών συχνοτήτων (περιοχή ακτίνων Χ). Απορώ γιατί τα ...ΕΚΦΕ και το ...υπουργείο, δεν τα απέσυραν ή δεν τα χαρακτήρισαν ακόμη «μουσειακά» αντικείμενα τα εν λόγω όργανα. Αναφέρομαι σε όργανα που έχουν στο όνομά τους τη λέξη «καθοδικός ...».

Δείτε εδώ μια ακίνδυνη παρουσίαση.

Συνάδελφοι, οι καθοδικοί σωλήνες αποτελούν <u>τον ορισμό</u> <u>παραγωγής ακτίνων Χ</u>!

Συνέχεια...

#### Δ. ΠΕΙΡΑΜΑΤΑ...

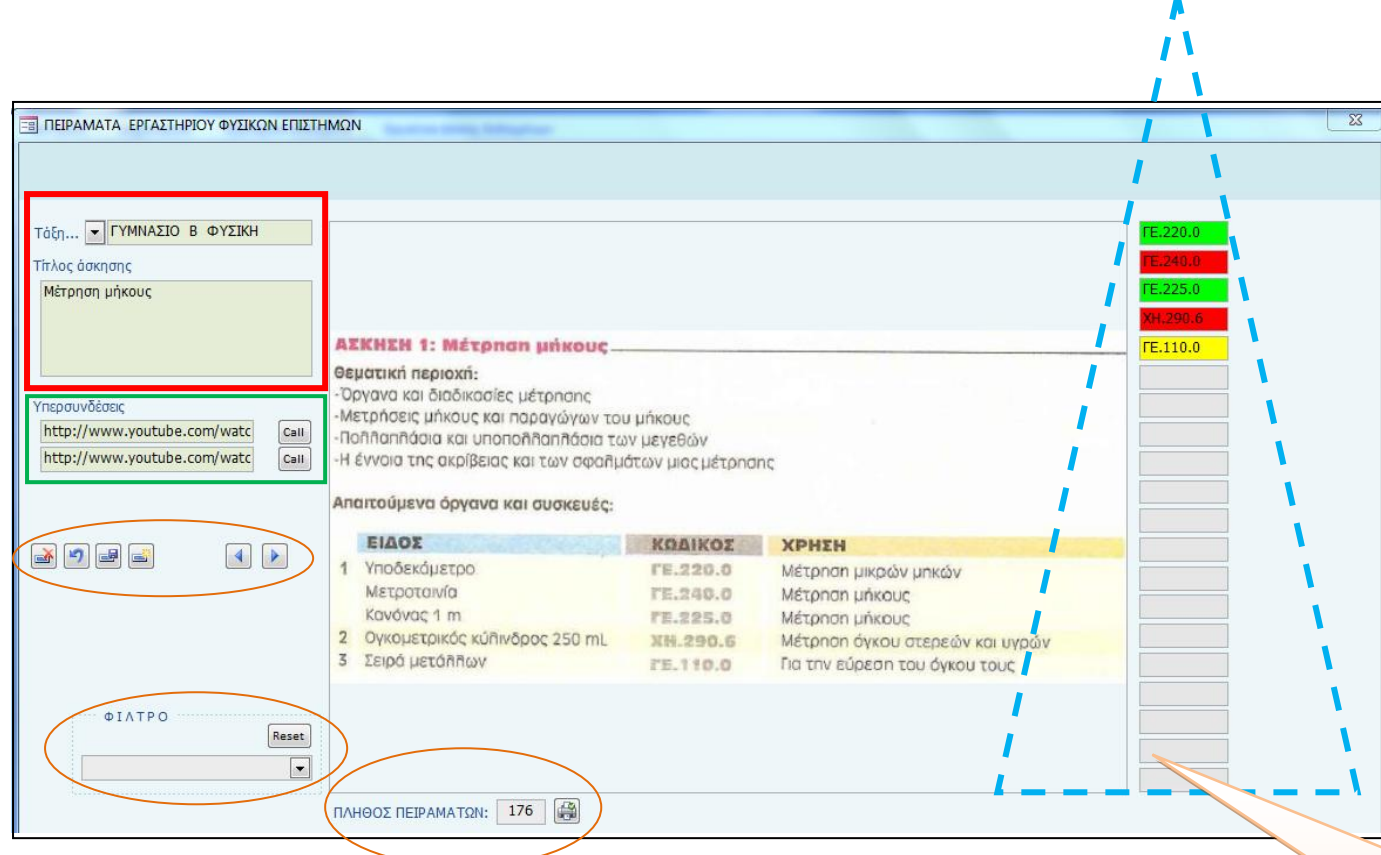

- Πράσινο = το όργανο υπάρχει και μπορεί να χρησιμοποιηθεί.
- Κίτρινο = το όργανο υπάρχει αλλά δεν μπορεί να χρησιμοποιηθεί και
- Κόκκινο = το όργανο δεν υπάρχει στο εργαστήριο.

Στο κόκκινο πλαίσιο αντιστοιχεί το περιεχόμενο της εγγραφής για το πείραμα της εικόνας.

Στο πράσινο πλαίσιο γράφετε (copy paste) την URL ενός video ή μιας προσομοίωσης του internet και με το κουμπάκι Call, μπορείτε να εμφανίσετε στην οθόνη σας, υποστηρίζοντας το πείραμα.

Στις καφετί ελλείψεις, τα στοιχεία ελέγχου, το φίλτρο και το κουμπάκι με την εικόνα του εκτυπωτή, ήδη γνωρίζετε τι κάνουν...

Το τρίγωνο περιέχει είκοσι (20) πεδία. Γράψτε μέσα σε κάθε πεδίο ένα από τα όργανα που εμφανίζει η εικόνα, οπότε το πεδίο θα αποκτήσει ένα από τα τρία χρώματα:

Στο παράδειγμα: Τα όργανα ΓΕ.220.0 και ΓΕ.225.0 υπάρχουν και λειτουργούν. Τα ΓΕ.240.0 και ΧΗ.290.0 δεν υπάρχουν στο εργαστήριό, ενώ το ΓΕ.110.0 υπάρχει αλλά δεν μπορεί να χρησιμοποιηθεί.

Μένει να σας δείξω πώς θα βάλετε μια εικόνα οργάνου ή πειράματος (και όχι μόνο!) στην εφαρμογή...

## BHMA (I)

#### Η ΕΤΟΙΜΑΣΙΑ ΤΗΣ ΕΙΚΟΝΑΣ

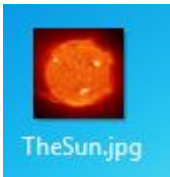

Έστω ότι η εικόνα είναι στην επιφάνεια εργασίας. (μπορεί να είναι οπουδήποτε...)

Δεξί κλικ στην εικόνα  $\rightarrow$  ιδιότητες  $\rightarrow$  δείτε το μέγεθος. Αν είναι πάνω από 50-70 Kbyte μειώστε το μέγεθος (\*)

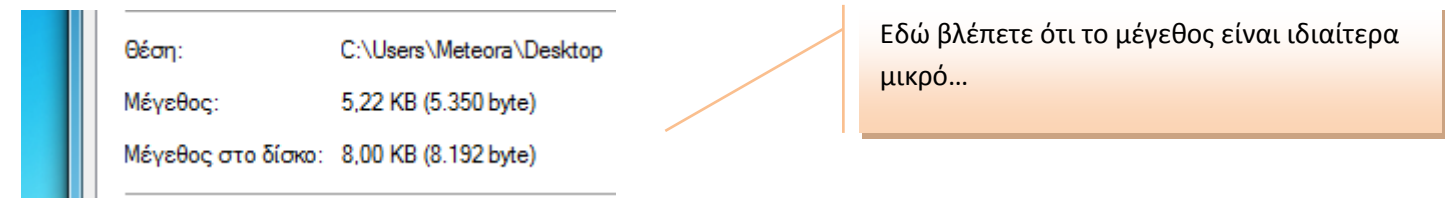

# BHMA (II)

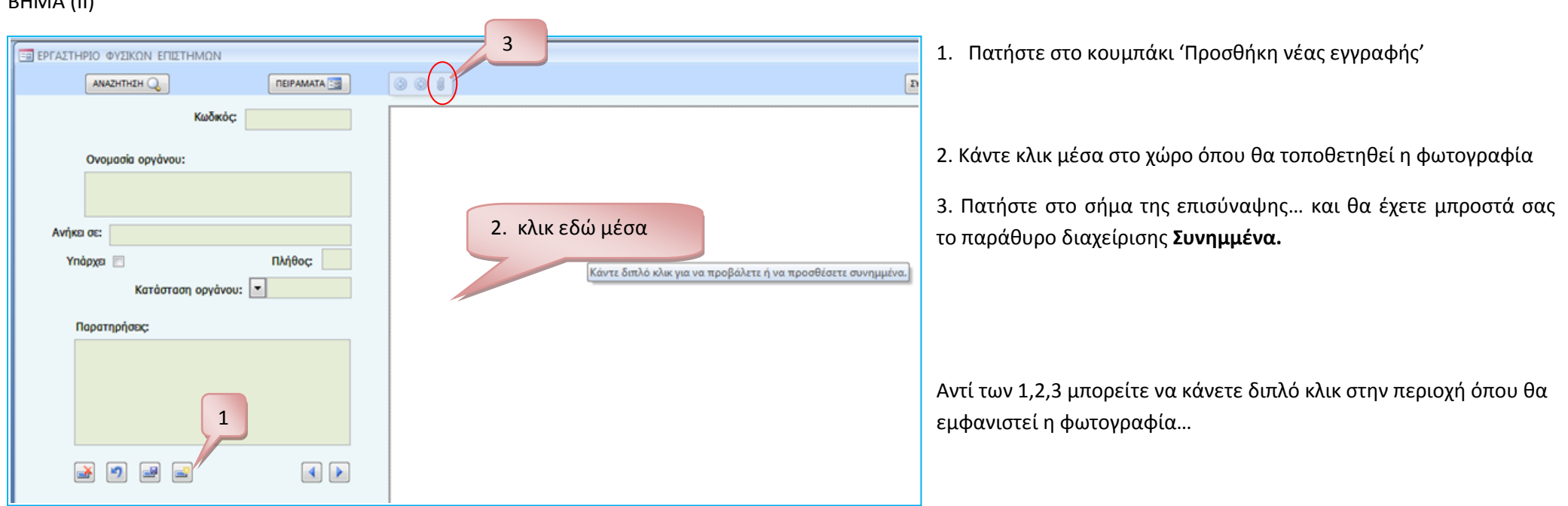

Να και το παράθυρο «Συνημμένα»...

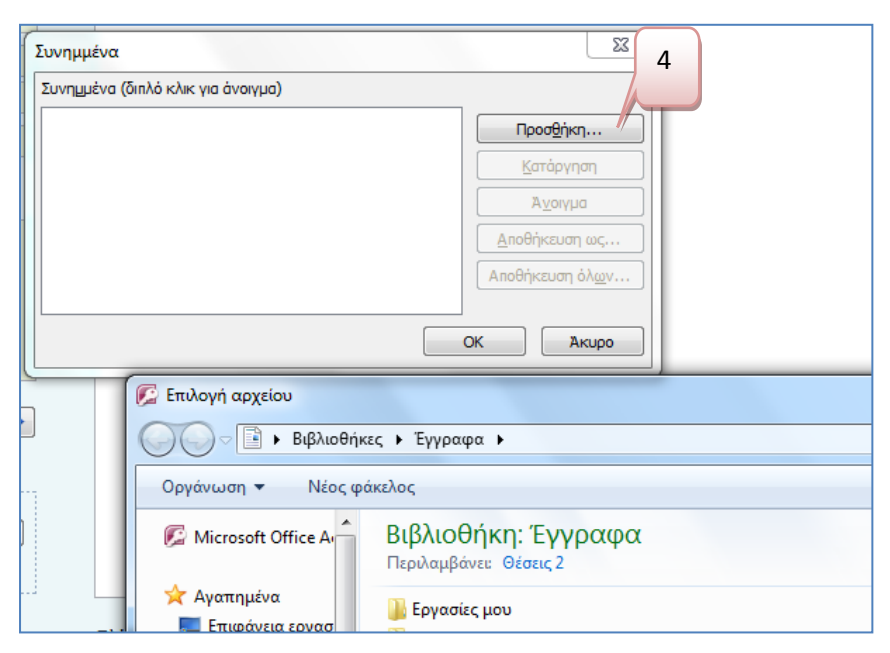

4. ...πατήστε στο κουμπί 'Προσθήκη' του παραθύρου διαχείρισης **Συνημμένα**...

Θα ανοίξει το γνωστό σε όλους μας παράθυρο αναζήτησης και επιλογής αρχείου...

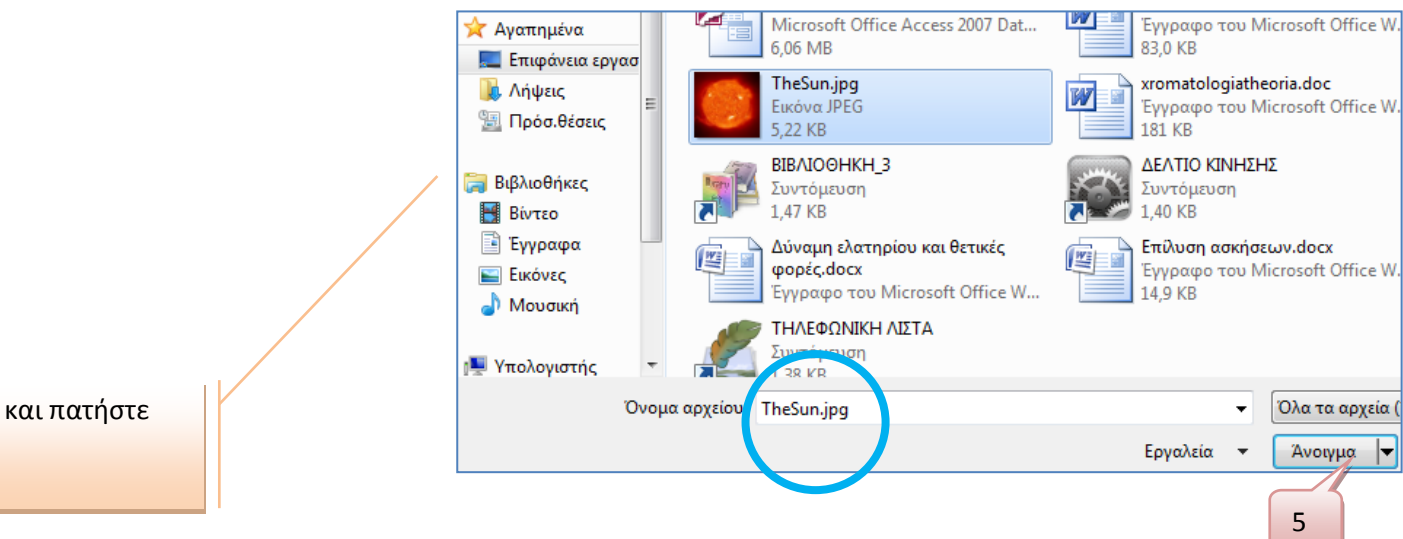

 Επιλέξτε τη φωτογραφία και πατήστε στο κουμπί "Ανοιγμα"...

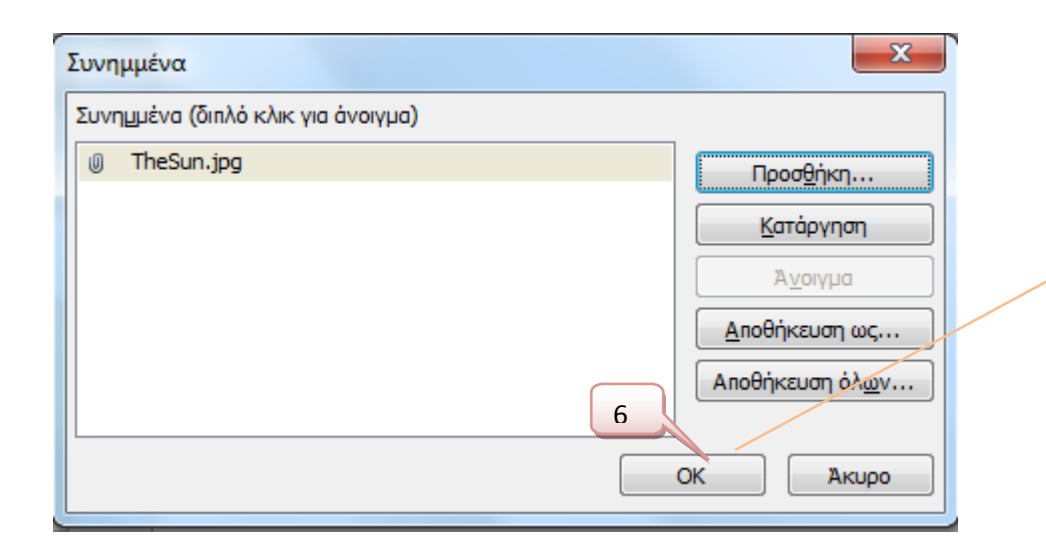

6. Πατήστε ΟΚ στο παράθυρο διαχείρισης του συνημμένου.

Αυτό ήταν! Τελειώσατε...

Αν πατήσετε προσθήκη, τότε μπορείτε να προσθέσετε και άλλες φωτογραφίες που να ανήκουν στην ίδια εγγραφή (\*\*)

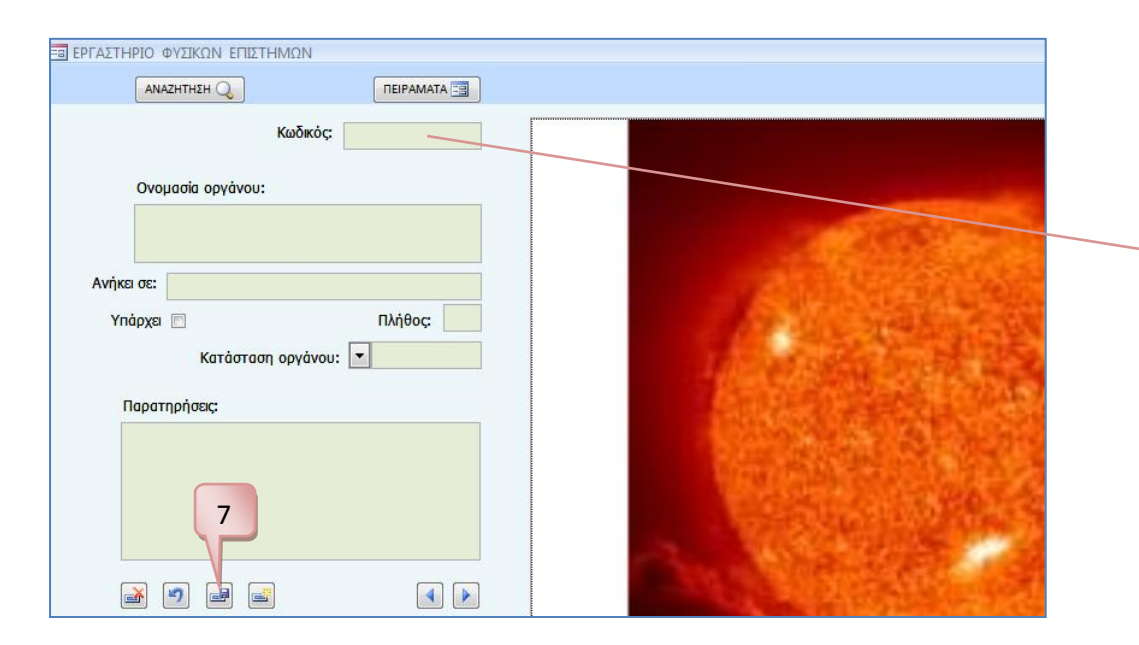

 Προσθέστε κωδικό, ονομασία, κλπ και πατήστε στο κουμπί 'Αποθήκευση εγγραφής' Μένουν εξηγήσεις πάνω στα (\*) και (\*\*), που έχω στο κείμενο που προηγείται.

(\*\*)

| ΞΞ ΕΡΓΑΣΤΗΡΙΟ ΦΥΣΙΚΩΝ ΕΠΙΣΤΗΜΩΝ |    |  |  |  |
|---------------------------------|----|--|--|--|
| АМАZНТНЕН 📿 ПЕІРАМАТА 🖼         |    |  |  |  |
| Κωδικός:                        | Ar |  |  |  |
| Ονομασία οργάνου:               |    |  |  |  |
| Ανήκει σε:<br>Υπάρχει Πλήθος:   |    |  |  |  |
| Παρατηρήσεις:                   |    |  |  |  |

Ζήτησα στο παράθυρο διαχείρισης **Συνημμένου** να εισάγω στην ίδια εγγραφή ένα αρχείο word. Το αρχείο έγινε δεκτό.

Αν κάνω διπλό κλικ επάνω, θα ανοίξει το παράθυρο διαχείρισης και εκεί –στο παράθυρο διαχείρισης- εφόσον το επιλέξω και πατήσω "Ανοιγμα', το περιεχόμενό του θα εμφανιστεί στην οθόνη του υπολογιστή μας!

Προφανώς μπορείτε να δοκιμάστε αρχεία \*.pdf, Excel, PowerPoint...

Εναλλακτικά δώστε τη διαδρομή του αρχείου στο πεδίο [Υπερσύνδεση] και με ένα κλικ το αρχείο να ανοίξει στην οθόνη του υπολογιστή σας.

Α! Ο ήλιος που πήγε; Δείτε το βελάκι που πρασίνισε... Πατήστε το και θα δείτε τον ήλιο.

(\*) Αναζητήστε ένα άρθρο που έγραψα στο blog (<u>Κατηγορία wordPress</u>) για να δείτε πώς θα μειώσετε το μέγεθος μιας φωτογραφίας.

Ελπίσω οι συνάδελφοι ΠΕΟ4ΟΧ και οι σχολικές μονάδες να έχουν ωφέλεια...